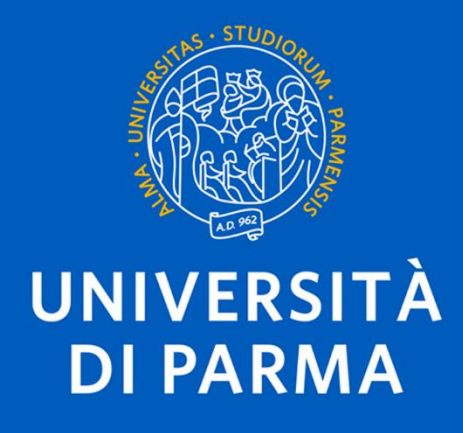

# Prenotazioni visite LILT

# Indice degli Argomenti Trattati

|   | Scopo e Ambito di Applicazione      | 5    |
|---|-------------------------------------|------|
| ( | Come prenotarsi per una visita LILT | 6    |
|   | Procedura in breve                  | 6    |
|   | Procedura estesa                    | 6    |
| ( | Come disdire una prenotazione       | . 10 |
|   | procedura in breve                  | . 10 |
|   | procedura estesa                    | . 10 |
|   |                                     |      |

# Scopo e Ambito di Applicazione

La guida mostra i passi necessari da fare per effettuare una prenotazione ad una visita LILT. Per la prenotazione è necessario essere in possesso delle credenziali di Ateneo, cioè l'e-mail e la password che comunemente si utilizzano per accedere agli applicativi web di lavoro, come la casella di posta elettronica. Il sistema, come primo passaggio, richiede l'autenticazione.

## Come prenotarsi per una visita LILT

### Procedura in breve

- 1. Accedere al link "https://easyacademy.unipr.it/portaleplanning/prenotazioni"
- 2. Inserire le proprie credenziali di Ateneo negli appositi campi
- 3. Cliccare su "Nuova prenotazione"
- 4. Selezionare il servizio dal menu a tendina
- 5. Prendere visione di quanto scritto nel riquadro azzurro
- 6. Scorrere verso il basso e cliccare su "Avanti"
- 7. Selezionare il giorno desiderato per la prenotazione
- 8. Inserire i dati personali nei campi vuoti obbligatori
- 9. Prendere visione dell'informativa sulla privacy
- 10. Inserire un segno di spunta a fianco dell'opzione dedicata all'informativa
- 11. Cliccare su "Avanti"
- 12. Leggere il riepilogo della prenotazione
- 13. Cliccare su "Conferma"
- 14. Leggere l'e-mail di conferma nella casella di posta elettronica istituzionale

### Procedura estesa

#### Accedere al link

#### "https://easyacademy.unipr.it/portaleplanning/prenotazioni"

cliccandoci sopra. Nella pagina che appare, inserire le proprie credenziali di Ateneo

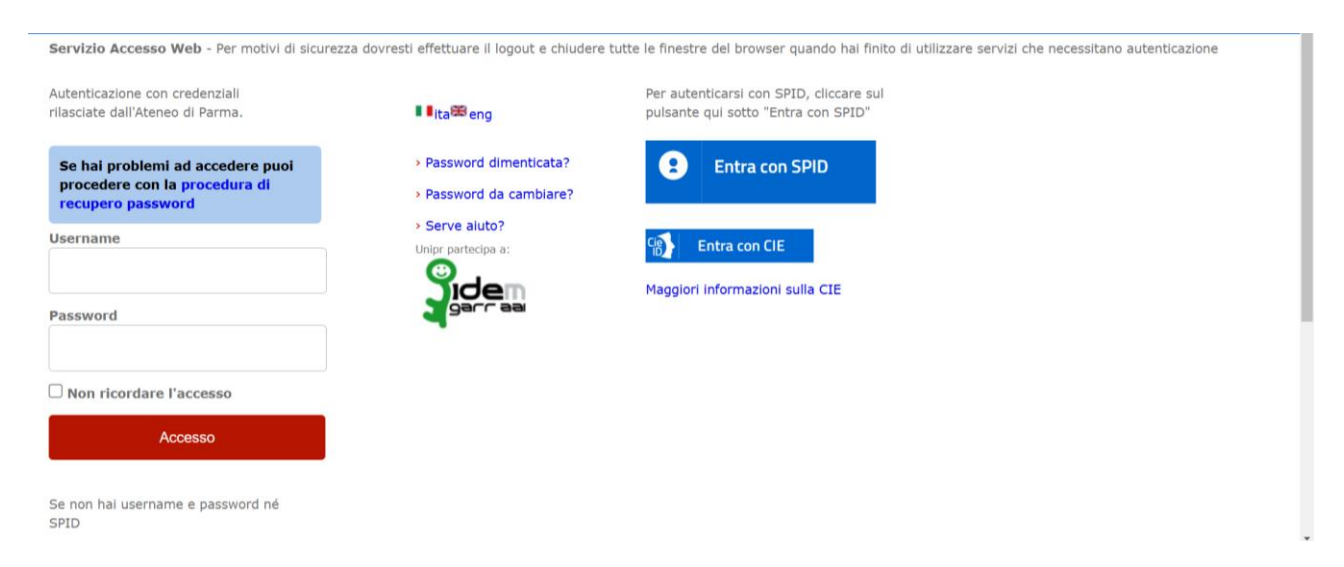

Nella pagina che appare, cliccare su "Nuova prenotazione"

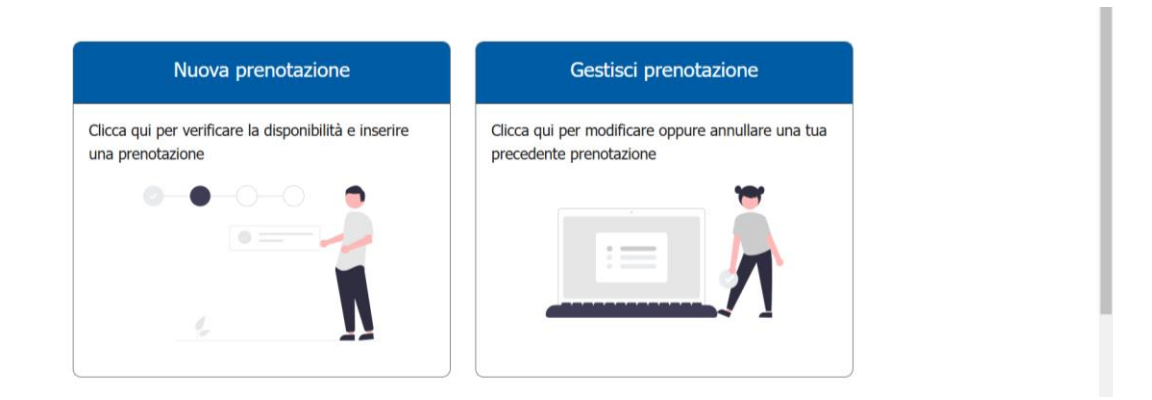

Nella pagina che appare selezionare il servizio per cui si richiede la prenotazione

| Prenotazioni                                                           |                                      | MENU 🗸 IT 🗸 🧧 Logo | ut |
|------------------------------------------------------------------------|--------------------------------------|--------------------|----|
|                                                                        |                                      |                    |    |
| <del>~</del>                                                           | Seleziona il servizio - Passo 1 di 6 |                    |    |
|                                                                        |                                      |                    |    |
| Scegli un servizio per il quale                                        | vuoi richiedere appuntamento         |                    | ~  |
| Visite di diagnosi precoce dei tu                                      | mori del cavo orale                  |                    |    |
| Visite di diagnosi precoce dei tu<br>Visite di diagnosi precoce dei tu | mori del seno<br>mori della prostata |                    |    |
| Visite di diagnosi precoce dei tu                                      | mori di orecchio - naso - gola       |                    |    |
|                                                                        | Avanti                               |                    |    |

#### Leggere attentamente quanto scritto nel riquadro azzurro

| i diagnosi precoce dei tumori di orecchio - naso - gola                                                                                                    | ×           |
|----------------------------------------------------------------------------------------------------|-------------|
| È possibile cancellare l'appuntamento fino a 7 giorni prima della data prevista per la visita.                                                                                         |             |
| preghiamo di prenotare le visite solo se realmente intenzionati e di cancellarle in caso di impedimento entro 7 gi<br>così da permettere a quante più persone di accedere al servizio. | orni prima, |
| l'utente è impossibilitato a effettuare una visita prenotata e non può cancellarla è pregato di avvisare tempestiva<br>ai seguenti recapiti:                                           | mente LILT  |
| 0521.988886   parma@lilt.it                                                                                                    |             |

Scorrere verso il basso e cliccare sul pulsante "Avanti". Come si può vedere, è presente anche l'indirizzo presso cui recarsi e, cliccando su "Vedi su mappa", appare una mappa con l'indicazione precisa del luogo presso il quale si terranno le visite. Ingrandire la mappa fino a visualizzare la sede.

| Indirizzo: Spazio di Prevenzione oncologica LILT Parma - via Volturno 27/A angolo via Musini 41 - Vedi su mappa |  |
|----------------------------------------------------------------------------------------------------|--|
| Avanti                                                                                                    |  |

Selezionare la data desiderata per la prenotazione tra quelle disponibili, spostandoti con le frecce nel caso si volesse prendere visione delle date del mese successivo, ove disponibili

| <   | Marzo |                                                |     |     |     |     |  |  |  |
|-----|-------|------------------------------------------------|-----|-----|-----|-----|--|--|--|
|     |       | Prima disponibilità : giovedì 20 marzo PRENOTA |     |     |     |     |  |  |  |
| Lun | Mar   | Mer                                            | Gio | Ven | Sab | Dom |  |  |  |
|     |       |                                                |     |     | 1   | 2   |  |  |  |
| 3   | 4     | 5                                              | 6   | 7   |     | 9   |  |  |  |
| 10  | 11    | 12                                             | 13  | 14  | 15  | 16  |  |  |  |
| 17  | 18    | 19                                             | 20  | 21  | 22  | 23  |  |  |  |
| 24  | 25    | 26                                             | 27  | 28  | 29  |     |  |  |  |
| 31  |       |                                                |     |     |     |     |  |  |  |
|     |       |                                                |     |     |     |     |  |  |  |

Inserire i dati personali mancanti nella schermata che appare e mettere una spunta sul riquadro a fianco dell'informativa, dopo averla letta. Per leggere l'informativa cliccare sulla dicitura "trattamento dei dati personali". Cliccare quindi su "Avanti"

| giovanni.palma@unipr.it |                |  |  |  |  |  |  |  |  |
|-------------------------|----------------|--|--|--|--|--|--|--|--|
| ,                       | una G auth. ua |  |  |  |  |  |  |  |  |
|                         |                |  |  |  |  |  |  |  |  |
| Odice paese             |                |  |  |  |  |  |  |  |  |
| +39                     | Telefono*      |  |  |  |  |  |  |  |  |
|                         |                |  |  |  |  |  |  |  |  |
| Nome *                  |                |  |  |  |  |  |  |  |  |
| Giovanni                |                |  |  |  |  |  |  |  |  |
|                         |                |  |  |  |  |  |  |  |  |
|                         |                |  |  |  |  |  |  |  |  |
| Cognome *               |                |  |  |  |  |  |  |  |  |
| PALMA                   |                |  |  |  |  |  |  |  |  |
|                         |                |  |  |  |  |  |  |  |  |
|                         |                |  |  |  |  |  |  |  |  |
|                         |                |  |  |  |  |  |  |  |  |

Vedere il riepilogo della prenotazione e cliccare, entro mezz'ora, sul pulsante "Conferma" per confermare la prenotazione

| ÷                            | Riepilogo - Passo 5 di 6                                                                 |
|------------------------------|------------------------------------------------------------------------------------------|
| ≜Visite di                   | diagnosi precoce dei tumori di orecchio - naso - gola                                    |
| 🛙 Visite di                  | diagnosi precoce dei tumori di orecchio - naso - gola                                    |
| ♥Spazio d                    | i Prevenzione oncologica LILT Parma - via Volturno 27/A angolo via Musini 41             |
| <b>∰</b> gio 27/0            | 3/2025 ③09:15 - 09:30                                                                    |
| Clicca per espandere/ridurre | 🔁 Risorsa Programmazione visite di diagnosi precoce dei tumori di orecchio - naso - gola |
| Nome:                        | Giovanni                                                                                 |
| Attenzione se non confi      | ermi entro 29 minuti 57 secondi, la tua prenotazione sarà eliminata automaticamente.     |
|                              | Conferma                                                                                 |

La prenotazione è stata effettuata, leggere l'e-mail di riepilogo della prenotazione e presentarsi puntuali all'ora e giorno dell'appuntamento, portando con sé tutta la documentazione necessaria.

### Come disdire una prenotazione

Si prega di disdire le prenotazioni entro sette giorni prima della data di visita, per garantire a tutti una possibilità di visita. Qualora si debba disdire la visita a distanza minore di sette giorni, per motivi eccezionali, contattare direttamente l'associazione "LILT" ai seguenti recapiti:

### Telefono: 0521.988886

E-mail: parma@lilt.it

### procedura in breve

- 1. Accedere al link "https://easyacademy.unipr.it/portaleplanning/prenotazioni"
- 2. Inserire le proprie credenziali di Ateneo negli appositi campi
- 3. Cliccare su "Gestisci prenotazione"
- 4. Cliccare sull'icona a forma di quadrato con freccia accanto alla prenotazione da cancellare, nella colonna denominata "Visualizza"
- 5. Cliccare su "Elimina"
- 6. Cliccare nuovamente su "Elimina"

#### procedura estesa

#### Accedere al link

#### "https://easyacademy.unipr.it/portaleplanning/prenotazioni"

cliccandoci sopra. Nella pagina che appare, inserire le proprie credenziali di Ateneo

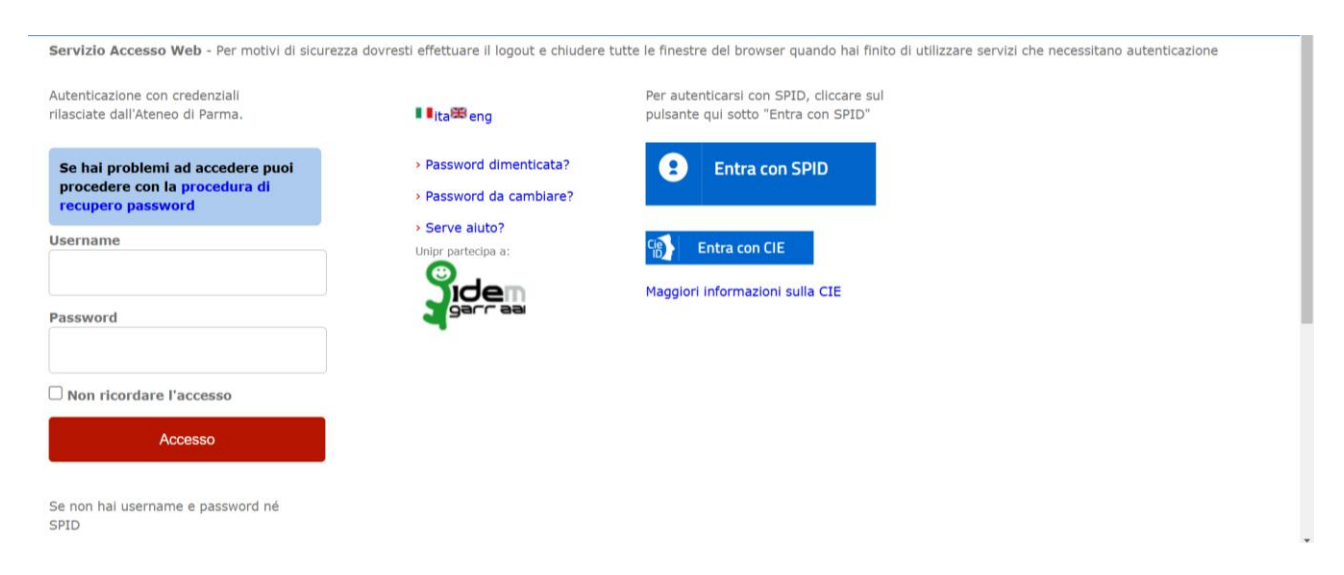

Nella pagina che appare cliccare sull'opzione "Gestisci prenotazione"

| Prenotazioni                                                              | Menu 🗸 IT 🗸 🏼 Pg                                                              |
|---------------------------------------------------------------------------|-------------------------------------------------------------------------------|
| Nuova prenotazione                                                        | Gestisci prenotazione                                                         |
| Clicca qui per verificare la disponibilità e inserire<br>una prenotazione | Clicca qui per modificare oppure annullare una tua<br>precedente prenotazione |
|                                                                           |                                                                               |

Nella pagina che appare cliccare sull'icona a forma di quadrato con freccia, nella colonna "Visualizza", in corrispondenza della prenotazione da cancellare

|           | Prenotazioni |                                                                  |                             |       |                                                                  |                                                                                                    | MENUN   | ✓ П ✓ PG   | Logout    |
|-----------|--------------|------------------------------------------------------------------|-----------------------------|-------|------------------------------------------------------------------|----------------------------------------------------------------------------------------------------|---------|------------|-----------|
|           | 0            |                                                                  | - Post-                     |       | - Onder                                                          |                                                                                                    | 0- ľ    |            |           |
|           | Stato        | Servizio                                                         | Data                        | Ora   | Sede                                                             | Indifizzo                                                                                              | Codice  | visualizza | Riprenota |
|           | Confermata   | Visite di<br>diagnosi<br>precoce dei<br>tumori della<br>prostata | giovedì 27<br>marzo<br>2025 | 17:15 | Visite di<br>diagnosi<br>precoce dei<br>tumori della<br>prostata | Spazio di<br>Prevenzione<br>oncologica LILT<br>Parma - via<br>Volturno 27/A<br>angolo via Musini<br>41 | DC58D1  | ß          | C         |
|           | Confermata   | Visite di<br>diagnosi<br>precoce dei<br>tumori di                | giovedì 27<br>marzo<br>2025 | 09:15 | Visite di<br>diagnosi<br>precoce dei<br>tumori di                | Spazio di<br>Prevenzione<br>oncologica LILT<br>Parma - via                                             | 3ED4EE  | C          | C         |
| Premere s | ul pulsar    | nte "Elimi                                                       | na"                         |       |                                                                  |                                                                                                    |         |            |           |
|           | Nome:        |                                                                  |                             |       | Gio                                                              | vanni                                                                                                  |         |            |           |
|           | Cognome:     |                                                                  |                             |       | PAL                                                              | MA                                                                                                    |         |            |           |
|           |              |                                                                  | Modifica                    |       |                                                                  |                                                                                                    | Elimina |            |           |

Premi nuovamente sul pulsante "Elimina" per eliminare definitivamente la prenotazione

| Conferma eliminazione                                                              |  |
|------------------------------------------------------------------------------------|--|
| Sei sicuro di voler eliminare la tua prenotazione? L'operazione non è reversibile. |  |
| Elimina Annulla                                                                    |  |